# 威尼爾 UV-VIS 分光光度計

(型號:VSP-UV)

威尼爾UV-VIS分光光度計為可攜帶式紫外光和可 見光分光光度計。

# 威尼爾 UV-VIS 分光光度計備有:

- 分光光度計
- AC 電源供應器
- 兩個石英比色管
- USB 導線

# 軟體需求

Logger *Pro*<sup>®</sup> 3 (3.8.6.2 以上版本) 搭配電腦使用。LabQuest App (2.1 以上版本) 搭配 LabQuest<sup>®</sup> 2 使用。LabQuest App (1.7.1 以上版本) 搭配舊版 LabQuest 使用。如需更新 軟體,請參訪網址 www.vernier.com.tw 中的下載頁面。

**註**:威尼爾產品設計為提供教育使用,並非設計為或建議用於工業、醫療、或商業過程,例如:任何形式的維生系統、病患診斷、製造流程控制或工業測試等。

# 安全措施

- 使用此裝置時一定穿戴 UV 安全護目鏡。光源所發出的紫外線輻射會損傷眼睛。
- 當此儀器處於標示『強光』的數據擷取模式時,會阻擋或關閉光源。此時應採用 安全措施。
- 此儀器含有內部高電壓電源。放置儀器於容易操作 ON/OFF 開關的位置。儀器運 作時不要移動之。任何情況都不要開啟或移除外殼。
- 請勿移除或更動任何安裝在此裝置上的安全元件,否則可能會造成操作危險,並 保固失效。
- 此裝置內沒有需要使用者操作的零件,請勿打開或變更此裝置。聯絡威尼爾公司 進行所有修理或服務,如更換燈泡等。
- 小心拿取此裝置。避免儀器掉落地面而損壞。
- 如果此儀器有任何損壞,請停止使用。聯絡威尼爾技術支援部門尋求疑難問題解 決和技術幫助。
- 此儀器不作為臨床或診斷用途。

# 威尼爾 UV-VIS 分光光度計搭配電腦使用 入門指南

- 1. 使用威尼爾 UV-VIS 分光光度計之前,確認電腦上已安裝 Logger Pro 軟體 (3.8.6.2 以上版本)。
- 2. 連接 AC 電源供應器至分光光度計。電源開關切換至開啟[ON]。

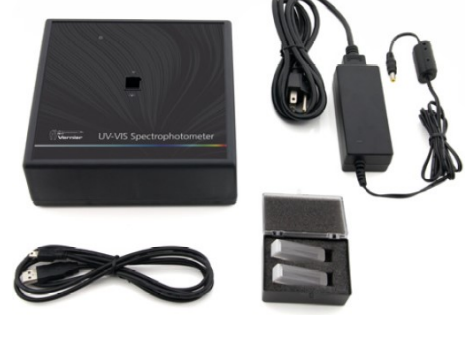

- 3. 當 LED 燈顯示持續綠色時,連接分光光度計至電腦上的(可供電)USB 插槽或(可 供電)USB 集線器。
- 4. 啟動電腦 Logger Pro 3 軟體。

#### 選取欲測量的數據形式(或單位)

數據形式預設為吸收度。如果欲測量溶液吸收度,直接執行以下校正步驟。

如欲測量%T或強度,執行以下步驟:

- 在實驗[Experiment]選單中選取變更單位[Change Units] ▶分光光度計 [Spectrometer]。
- 2. 選取要測量的單位或數據形式。

#### 校正(強度測量不需要執行校正)

- 1. 校正分光光度計步驟。在實驗[Experiment]選單中選取校正[Calibrate] ▶ 分光光度 計[Spectrometer]。註:分光光度計需暖機十分鐘以上,以確保得到最佳結果。
- 以蒸餾水(或實驗使用之溶劑)填滿比色管約¾滿。待分光光度計暖機完成後,將 對照組比色管置入分光光度計內。調整比色管使其清澈側面對光源。
- 3. 遵循對話方塊步驟指引完成校正,然後按下確認 ok 。

#### 數據擷取

吸收度或穿透度(吸收度或%T vs.波長)數據擷取測量有三種常用形式,以產生光譜圖、比爾定律實驗的吸收度或%T vs.濃度圖和動力學實驗的吸收度或%T vs.時間圖。

#### 測量值 vs. 波長 (產生光譜圖)

- 以溶液樣本填滿比色管約¾滿,待之後測試使用。放置樣本至分光光度計中,按 下擷取數據 ▶ Collect 。
- 2. 如需儲存光譜數據,在實驗[Experiment]選單中選取儲存最新試驗[Store Latest Run]。

#### 測量值 vs. 濃度 (比爾定律研究)

- 1. 如上說明繪製光譜圖。
- 按下設定光譜擷取數據按鈕<sup>▲</sup>。
  此方塊含有三部分:
  - 數據擷取模式 數據擷取中具有三個選項。如果選取測量值 (此例為吸收度) vs.
    時間,或 vs. 濃度,則需要選取一個以上的波長。
  - 繪圖 圖顯示比色管槽內樣本的全光譜分析結果。預設為選取最大測量值的波長。如需不同波長選取細節,請參見步驟3。
  - 波長選項列表 此欄列出可用波長。當選取濃度[Concentration]或時間[Time]模式時,此選項自動啟用。
- 3. 選取數據擷取模式為吸收度 (或%T) vs. 濃度。此時自動選取光譜中最大測量值的 波長 (λ max)。在連續測量中,選取一個波長 (或兩個以上波長)時有三個選項。
  - 選項1預設選項為使用單一10nm頻帶。此為測量所選取波長左右兩側~5nm 的平均吸收度。如欲變更中央波長值,按下圖中波長或從列表中選取波長。

- 選項2如欲使用Logger Pro 選取的λmax,且只要測量該單一波長的吸收度,將單一10 nm 頻帶變更為個別波長即可。一次測量最多可以選取十個波長。
- 選項3如欲測量所選取波長鄰近連續範圍內的平均值,將單一 10 nm 頻帶變更為個別波長。按下列表中的清除選取
   Clear Selection
   選取方塊
   或拖曳游標至圖上並選取最多十個鄰近波長。勾選合併鄰近波長[Combine Contiguous Wavelengths]。
- 按下確認 ○K ,並進行下一步驟。
- 5. 按下擷取數據 ▶ Collect 。將第一個樣本放入分光光度計的比色管槽內。待讀數穩定後,按下保留 ☞ Keep 。輸入樣本濃度後再按下確認 oK 。
- 6. 第二個樣本放入比色管槽內。待讀數穩定後,按下保留<sup>愛Keep</sup>。輸入第二個樣本 濃度後再按下確認 oK 。
- 7. 重複步驟 6 執行其餘樣本。完成後,按下停止 **Stop** 以結束擷取數據。
- 8. 按下線性擬合 ,查看標準溶液的最佳擬合直線方程式。
- 利用比爾定律求得未知溶液濃度步驟。未知溶液樣本先置人比色管槽內。在分析 [Analyze]選單中選取內插計算器[Interpolation Calculator]。此時出現提示方塊訊 息,顯示未知溶液的吸收度和濃度。按下確認\_\_\_\_。

#### 測量值 vs. 時間 (動力學)

- 1. 繪製如上說明的光譜圖。
- 2. 按下設定分光光度計數據擷取[Configure Spectrometer Data Collection]按鈕 🏠 。
- 選取數據擷取模式為吸收度 vs. 時間。此時隨即選取最大吸收度的波長。按下確認
  ④K 進行設定,或按下清除 Gear 並選取圖上或列表中的波長。細節請參見前 一段落說明。
- 4. 數據擷取速率的預設設定為每秒擷取1個樣本,數據擷取持續200秒。如需依照 實驗變更適合的數據擷取參數,在實驗[Experiment]選單中選取數據擷取[Data Collection],並進行需要的變更。再按下完成 Done 。
- 5. 混合反應物步驟。將反應混合物~2 mL 倒入比色管中,並將比色管置入分光光度 計。按下擷取數據 ▶ collect 。如果要較早終止數據擷取動作,按下停止 ■ stop 。
- 6. 按下曲線擬合。,以計算數據方程式。

#### 利用分光光度計測量發射光譜

分光光度計可以測量 LED 或放電管光源的發射光譜。此測量需要另外購買光纖組(訂 購編號:VSP-UV-FIBER)。註:利用分光光度計測量發射光譜時,其電源[Power]開關 應為關閉[OFF]狀態。

#### 測量光發射強度

1. 以適合的 UV-VIS 光纖插入分光光度計中。

- 在實驗[Experiment]選單中選取變更單位[Change Units] ▶分光光度計 [Spectrometer]▶強度[Intensity]。強度為相對測量,範圍 0-1。註:分光光度計並 無針對強度測量的校正。
- 3. 光纖頂端對準光源。按下擷取數據 ▶ Collect 。按下停止 Stop 以停止擷取數據。

當光譜圖具有最大值最大化(平坦且廣的峰值1)時,增加光源和光纖纜線頂端之間的 距離,或降低取樣時間(參見以下說明)。

當需增加取樣時間或數據擷取動作異常緩慢時,在實驗[Experiment]選單中選取設定感應器[Set Up Sensors]▶分光光度計:1[Spectrometer:1]。將取樣時間[Sample Time]設定為適當值(起始值75 ms,以20 ms間距連續降低),並降低取樣[Samples]至平均 [Average]1。

# 變更 Logger Pro 3 設定

#### 分光光度計對話方塊

分光光度計對話方塊列出裝置的所有設定。如需顯示此方塊,在實驗[Experiment]選單 中選取設定感應器[Set Up Sensors]▶分光光度計[Spectrometer]。

預設設定適合大部分的實驗。

對話方塊中列出四種參數。

- 取樣時間[Sample Time]:此功能與相機的快門時間類似。Logger Pro 3 在校正過程 中自動選取適當取樣時間。註:執行發射強度實驗時,可能需要手動變更取樣時 間。
- 平緩波長[Wavelength Smoothing]:即給定波長值兩側鄰近讀數的數目,用於計算 平均值。註:調整此參數時需小心,可能會稍微變動波長值。
- 平均樣本數目[Samples to Average]:給定波長值測量的讀數數目,使用於計算讀 數平均值。
- 波長範圍[Wavelength Range]: 此範圍根據所使用分光光度計種類而定。

另有四種選項可供使用,按下對話方塊中分光光度計照片即可進行選項設定。此四種 選項有:校正、設定數據擷取、參訪支援網站頁面和測量單位等。按下選項以選取 之。

# UV-VIS 分光光度計搭配使用 LabQuest

#### 入門指南

- 1. 使用 UV-VIS 分光光度計之前,確認 LabQuest 上已經安裝適當的 LabQuest 應用程 式軟體。LabQuest 2 需配合 2.2.1 以上版本,舊版 LabQuest 需要 1.7.1 以上版本。
- 2. 連接 AC 電源供應器至 UV-VIS 分光光度計。電源開關切換至開啟[ON]位置。
- 3. 當 LED 指示燈持續亮綠燈時,以 USB 接線連接分光光度計和 LabQuest。
- 4. 開啟 LabQuest。LabQuest 應用程式會自動啟動,同時顯示儀表視窗。

# 選取欲測量的數據(或單位)形式

預設數據形式為吸收度。如需測量溶液吸收度,直接執行校正[Calibrate]步驟。 如需測量%T或強度[Intensity],執行以下步驟:

- 1. 在感應器[Sensors]選單中選取變更單位[Change Units] ▶ USB:分光光度計[USB: Spectrometer]。
- 2. 選取欲測量的單位或數據形式。

### 分光光度計校正(強度測量時不需執行校正)

- 在感應器[Sensors]選單中選取校正[Calibrate] ▶ USB:分光光度計[USB: Spectrometer]。註:暖機 UV-VIS 分光光度計至少十分鐘,以得到最佳結果。
- 蒸餾水 (或實驗使用的溶劑) 倒入比色管約¾滿,作為對照組。待分光光度計暖機 後,將對照組比色管放入分光光度計。調整比色管方位使其清澈側面對光源。
- 3. 遵循對話方塊內的步驟,完成校正,再按下確定 oK 。

#### 測量值 vs. 波長 (繪製光譜圖)

- 1. 溶液倒入比色管約¾滿供測試用,再放入分光光度計中。
- 2. 數據擷取動作啟動步驟,按下螢幕左下角綠色啟動[Start]按鈕。按下紅色停止 [Stop]按鈕即可停止擷取數據動作。
- 註:系統自動選取最大吸收度的波長 (λ max)。接下來的數據擷取需要此 λ max, 例如比爾定律實驗 (吸收度 vs. 濃度[abs vs. conc.]) 或動力學實驗 (吸收度 vs. 時間 [abs vs. time])。如需選取另一個波長,按下圖以選取新波長。另一個選取波長的方 式,瀏覽至儀表[Meter]視窗,按下儀表,再選取變更波長[Change Wavelength]。 輸入欲選取的波長,選取確定[OK]。如果UV-VIS裝置無法測量所輸入波長值, LabQuest會自動選取最接近輸入的波長值。
- 4. 如需儲存光譜數據,按下螢幕右上方的檔案資料庫即可。

# 測量值 vs. 濃度 (比爾定律 (Beer's law) 探討)

- 1. 如上所述步驟繪製光譜圖。在儀表[Meter]視窗上按點模式[Mode]。變更模式為輸入事件[Events with Entry]。
- 2. 輸入名稱[Name] (例如:濃度) 和單位[Units] (例如:mol/L)。選取確定[OK]。
- 3. 此時顯示系統訊息詢問要儲存或放棄儲存並關閉全光譜試驗。選取所需後進行數 據擷取。
- 4. 將第一個比爾定律標準溶液放入分光光度計中。啟動數據擷取動作。待吸收度讀 數穩定後,按下保留[Keep]。輸入溶液濃度,再選取確定[OK]。
- 5. 第二個標準溶液放入分光光度計中。待吸收度讀數穩定後,按下保留[Keep]。輸入第二個樣本的濃度,再選取確定[OK]。
- 6. 重覆步驟 5 執行其他所有標準樣本。當所有標準溶液完成測試後,按下紅色停止 [Stop]按鈕以終止數據擷取。
- 7. 計算標準溶液的最佳擬合直線方程式步驟。在分析[Analyze]選單中選取曲線擬合 [Curve Fit]。選取擬合方程式[Fit Equation]為線性[Linear],然後按下確定[OK]。此 時顯示含有線性迴歸方程式的圖視窗。
- 8. 將含有未知溶液樣本的比色管置入分光光度計。按下儀表[Meter]頁籤,記錄所顯 示吸收度值。按下圖[Graph]頁籤,在分析[Analyze]選單中選取內插[Interpolate]。 沿著線性迴歸方程式,找出未知溶液樣本濃度。

# 測量值 vs. 時間 (動力學)

1. 如上所述繪製光譜圖。在儀表[Meter]視窗中按下模式[Mode]。數據模式變更為根據時間[Time Based]計算。

- 2. 如果需要,可以變更數據擷取的速率、間距和/或持續時間。準備就緒後,按下確 定[OK]。
- 此時顯示訊息詢問欲儲存或刪除全光譜試驗結果。按下選擇後進行數據擷取動 作。
- 4. 混合反應物步驟。倒入~2 mL 反應物混合物到比色管内,並置入分光光度計。開始數據擷取。如果需要,可以按下紅色停止[Stop]按鈕以提早終止數據擷取。
- 5. 計算所得數據的方程式步驟。在分析[Analyze]選單中選取曲線擬合[Curve Fit]。選 取擬合方程式[Fit Equation],再按下確定[OK]。此時隨即再次顯示圖視窗。

# 以 LabQuest 測量發射光譜

分光光度計可以測量 LED 或氣體放射管光源的發射光譜。此測量需要另外購買光纖組 (訂購編號:VSP-UV-FIBER)。註:測量發射光譜時,電源[Power]開關應為關閉[OFF] 狀態。

#### 測量光發射強度

- 1. 以適合的 UV-VIS 光纖插入分光光度計中。
- 在儀表視窗的感應器[Sensors]選單中,按下變更單位[Change Units] ▶ USB:分光 光度計[USB: Spectrometer] ▶ 強度[Intensity]。強度為相對測量值,範圍在 0-1 之 間。註:分光光度計並無針對測量強度的校正。
- 3. 光纖尖端對準光源。開始數據擷取。按下紅色停止[Stop]按鈕即可終止數據擷取動作。

當光譜圖具有最大值最大化(平坦且廣的峰值1)時,增加光源和光纖纜線頂端之間的 距離,或降低取樣時間(參見以下說明)。

如需增加取樣時間或當數據擷取異常緩慢時,在實驗[Experiment]選單中選取設定感應器[Set Up Sensors] ▶ 分光光度計:1[Spectrometer: 1]。將取樣時間[Sample Time]設定為適當值(起始值 75 ms,以 20 ms 間距連續降低),並降低取樣[Samples]至平均 [Average]1。

# 燈具使用期限、保固和替換

- 威尼爾 UV-VIS 分光光度計使用氘燈作為 UV 光源。此光源使用期限約 1000 小時,使用期限以燈輸出降低為原來的 50%之前的使用時間來計算。氘燈使用期限也與開啟次數成反比,因此如要延長壽命,最好盡量減少燈的開關次數。
- 氘燈保固一年或1000小時使用時間,以先成立為準。
- 所有修理和包括燈替換等服務,請聯絡威尼爾公司。
- 此裝置無使用者安裝或替換部分。請勿開啟裝置外殼。請勿替換或修理燈具。否則可能造成操作危險並使保固失效。

#### 實驗範本

如需威尼爾 UV-VIS 分光光度計實驗範本更多訊息,請參訪公司網站 (www.vernier.com/vsp-uv)。

#### 規格

| 尺寸     | $18.5 \text{ cm} \times 17.0 \text{ cm} \times 7.0 \text{ cm}$ |
|--------|----------------------------------------------------------------|
| 電源供應器  | (隨附)AC 變壓器                                                     |
| 使用電力   | 啟動 3A,穩定 500mA                                                 |
| 光源     | 氘(UV)和白熾燈(VIS)                                                 |
| 監視器    | 線性 CCD                                                         |
| 波長範圍   | 220 nm-850 nm                                                  |
| 波長報告區間 | ~ 1 nm                                                         |
| 光學解析度* | 3.0 nm                                                         |
| 波長準確度; | $\pm 2.0 \text{ nm}$                                           |
| 光度準確度: | $\pm 5.0\%$                                                    |
| 一般掃描時間 | $\sim 2 s$                                                     |
| 操作溫度   | 15–35°C                                                        |

根據氫 486 nm 高峰之半高寬

†根據氧化鈥 NIST 標準

‡根據重酪酸鉀 NIST 標準,介於 0.1-1.0 AU 之間

#### 保固

威尼爾保證本產品材料和運送過程上無瑕疵,本保固有效期限從顧客接收到產品日開始計算起為五年。此保固並不包括不當使用之損傷。光源保固一年或1000小時,以先成立為準。

注意:鑑於維護台灣消費者之權利,台灣總代理廣天國際有限公司僅維護出具 貼有廣天國際有限公司保固貼紙之產品,才享有上述之服務。

#### 製造商

威尼爾軟體與技術公司 (Vernier Software & Technology) 13979 S.W. Millikan Way Beaverton, Oregon 97005-2886 USA 電話: 888-837-6437 傳真: 503-277-2440

#### 台灣總代理

廣天國際有限公司 地址:台北市信義區基隆路二段 115號7樓之3 電話:02-23822027 傳真:02-23820206 郵編:100 電郵:<u>support@calculator.com.tw</u> 網站:<u>www.vernier.com.tw</u>

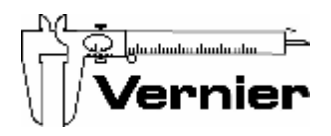

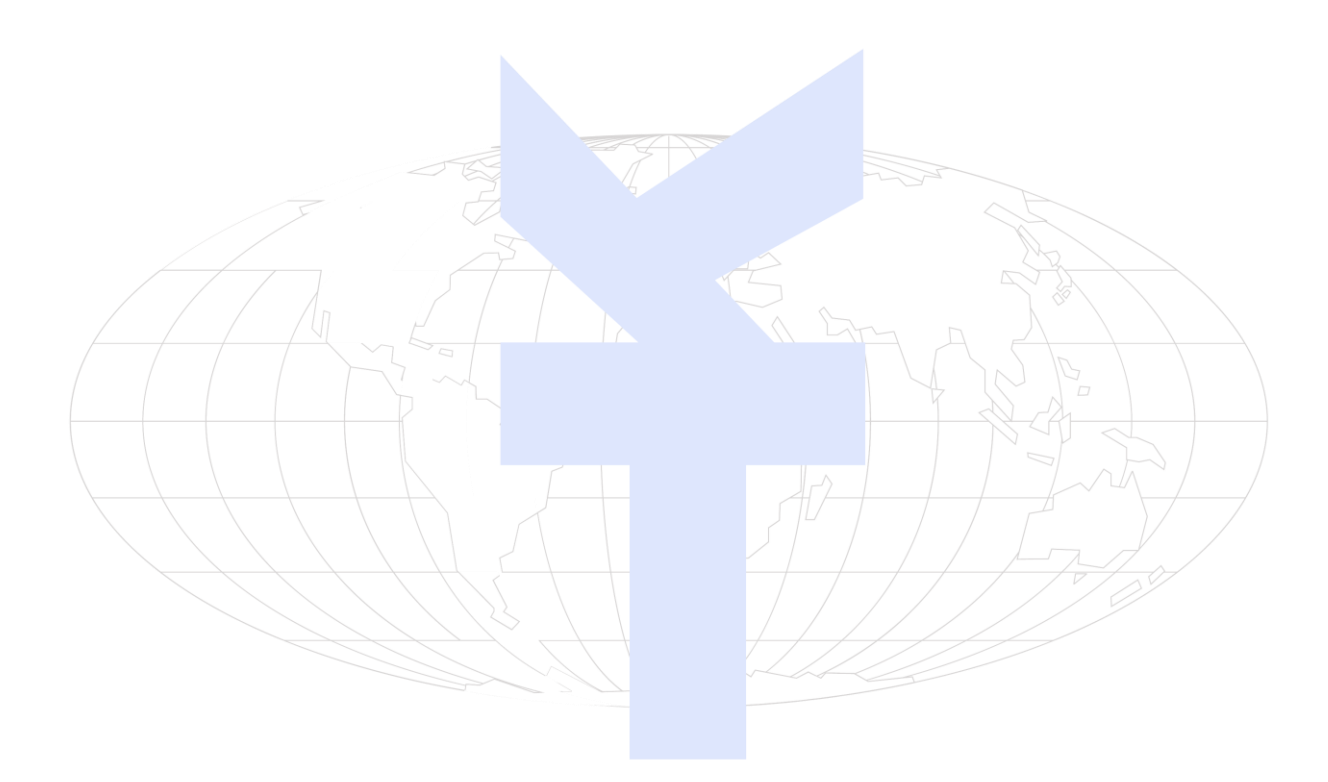